### Adding a Printer/Copier

#### How to add printers/copiers on a PC

- 1. Navigate to **My Computer** from the Start Menu
- 2. In the address bar at the top of the screen, type <u>\\Print2</u> and hit Enter

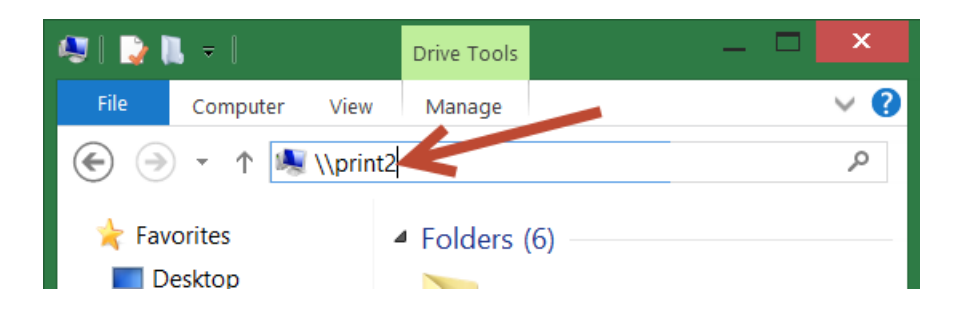

*NOTE:* You must use the slash mark (\) that is directly above the enter key

- 3. Choose the printer that you want to connect to. Printers and copiers are named by department.
- 4. Right mouse click on the printer driver and select **Connect**

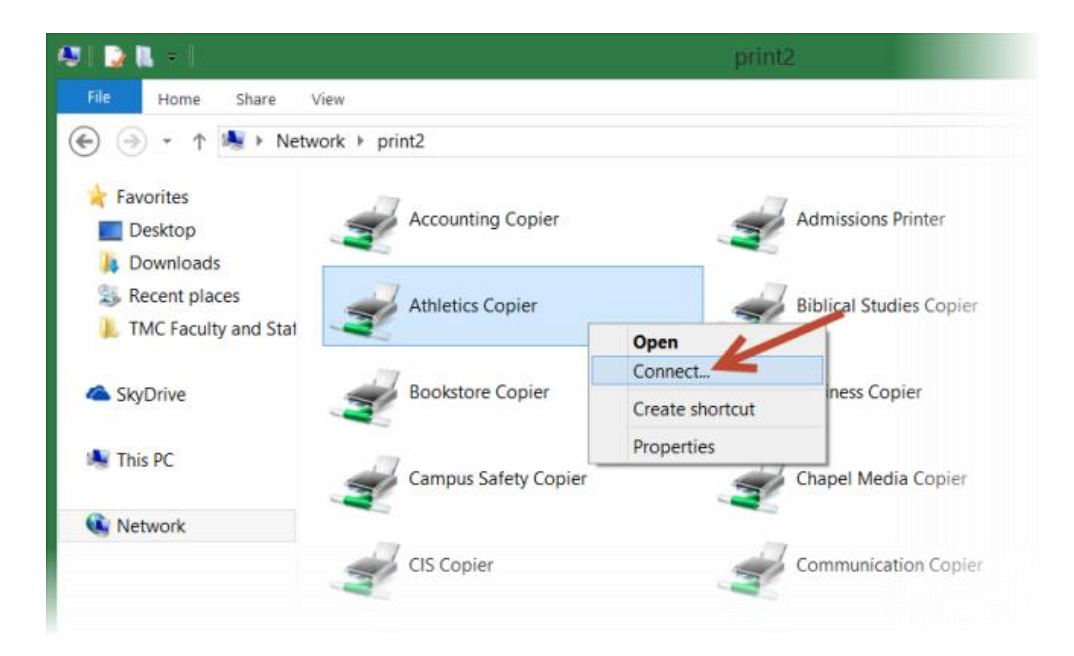

# Adding a Printer/Copier (Continued)

#### How to Add a Department Copier Code on a Sharp Copier

- 1. Add the Sharp Copier by following the steps listed above
- Navigate to the Control Panel and select Devices and Printers NOTE: If you are using Windows, select Printers and Faxes
- 3. Right click on the printer and select **Printing Preferences**

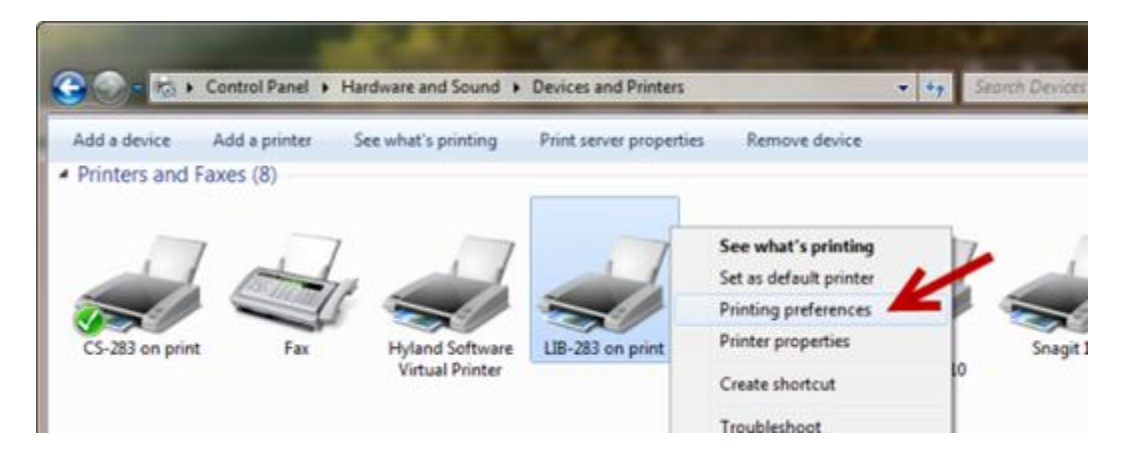

- 4. Click on the Job Handling Tab
- 5. Check the User Number box and enter the User Number

NOTE: The user number is "0" plus the department accounting code (e.g. 01234)

6. Select OK. The copier is now set up correctly

## Adding a Printer/Copier (Continued)

How to Add a Department Copier Code on a Canon Copier

- 1. Navigate to the **Control Panel** and select **Devices and Printers**.
- 2. Find the copier you wish to print to, **right click** on it and select **Printer Properties**.

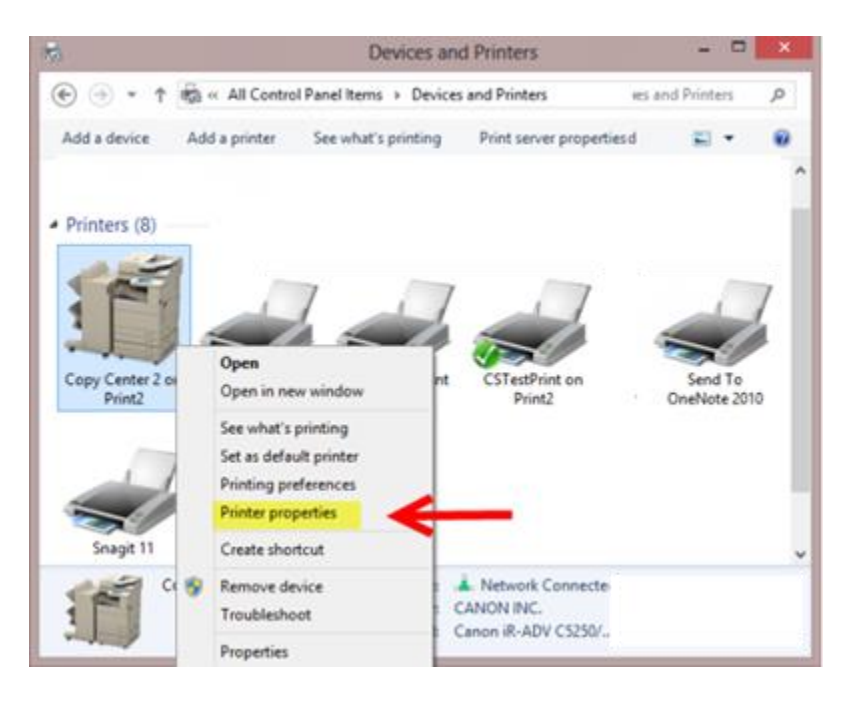

### Adding a Printer/Copier (Continued)

3. In the window that opens, select the **Device Settings** tab and ensure that the **Use Department ID Management (J)** box is checked.

|                       |            | Copy Cen              | ter 2 d  | on Print2 Pr                                                                                                   | operties            |                 |              |
|-----------------------|------------|-----------------------|----------|----------------------------------------------------------------------------------------------------|---------------------|-----------------|--------------|
| General Sharing Port  | a Advanced | Color Management   Se | curty    | Device Setting                                                                                                 | Profile             |                 |              |
| Device Settings: Auto |            |                       |          | ٨                                                                                                    |                     |                 |              |
|                       | 1          | Paper Source Options: |          | 1                                                                                                    | Cassette Fee        | ding Unit       |              |
|                       |            |                       |          |                                                                                                    | Paper Deck          | Unit            |              |
|                       |            |                       |          |                                                                                                    | Envelope Fee        | sder Atlachment |              |
|                       |            | Output Optione:       |          |                                                                                                    | Booklet Finisher-J1 |                 |              |
| 1 1                   | 13         |                       |          |                                                                                                    | Copy Tray           |                 |              |
|                       |            |                       |          |                                                                                                    | III kner Pnisher    | Addtional Tray  |              |
| 8                     | 444        | Edemal Puncher:       |          |                                                                                                    | 2/3 Holes           |                 |              |
| 1                     |            | Secure Printing Funct | ion of D | evice                                                                                                    |                     |                 |              |
|                       |            | Spooling at Host      |          |                                                                                                    | Ado                 |                 |              |
|                       | <          | Use Department ID M   | anagen   | -                                                                                                    |                     |                 | Settings     |
|                       |            | Set User Information@ | 9        | a los de la compañía de la compañía de la compañía de la compañía de la compañía de la compañía de la compañía |                     |                 | Settings(W)  |
|                       |            | Specify Mal Box Num   | ber Why  | en Storing                                                                                                    |                     |                 |              |
|                       |            | TT (1996-1998)        |          | D                                                                                                    | tals(Q)             | Form to Tra     | y Assignment |
|                       |            |                       |          |                                                                                                    | Get (               | Device Status   | Roat         |
|                       |            |                       |          | 1                                                                                                    | ~ 1D                | Court 1         | 1.11         |

- 4. Click Settings. A smaller window will appear.
- 5. Ensure that the **Allow PIN Setting** checkbox is checked and type in your department ID. Click **OK** and close out the window.

| Department ID/PIN Settings                            |             |  |  |  |  |  |  |  |  |
|-------------------------------------------------------|-------------|--|--|--|--|--|--|--|--|
| Allow PIN Setting                                     |             |  |  |  |  |  |  |  |  |
| Department ID:                                        | 0000        |  |  |  |  |  |  |  |  |
| PIN:                                                  |             |  |  |  |  |  |  |  |  |
|                                                       | Verify      |  |  |  |  |  |  |  |  |
| Confirm Department ID/PIN When Printing               |             |  |  |  |  |  |  |  |  |
| Do Not Use Department ID Management When B&W Printing |             |  |  |  |  |  |  |  |  |
| Authenticate Department ID/PIN at Device              |             |  |  |  |  |  |  |  |  |
| ОК                                                    | Cancel Help |  |  |  |  |  |  |  |  |